## Opret profil Kerteminde Cykelklub

Du skal oprette en profil på vores hjemmeside www.kertemindecykelklub.dk

+ e<sup>rte m</sup>/ng • Aktuelt Kontingent Bestyrelsen om KCK Forum Shoppen Sponsor Event Kontakter Galleri OPRET PROFIL LOG IND

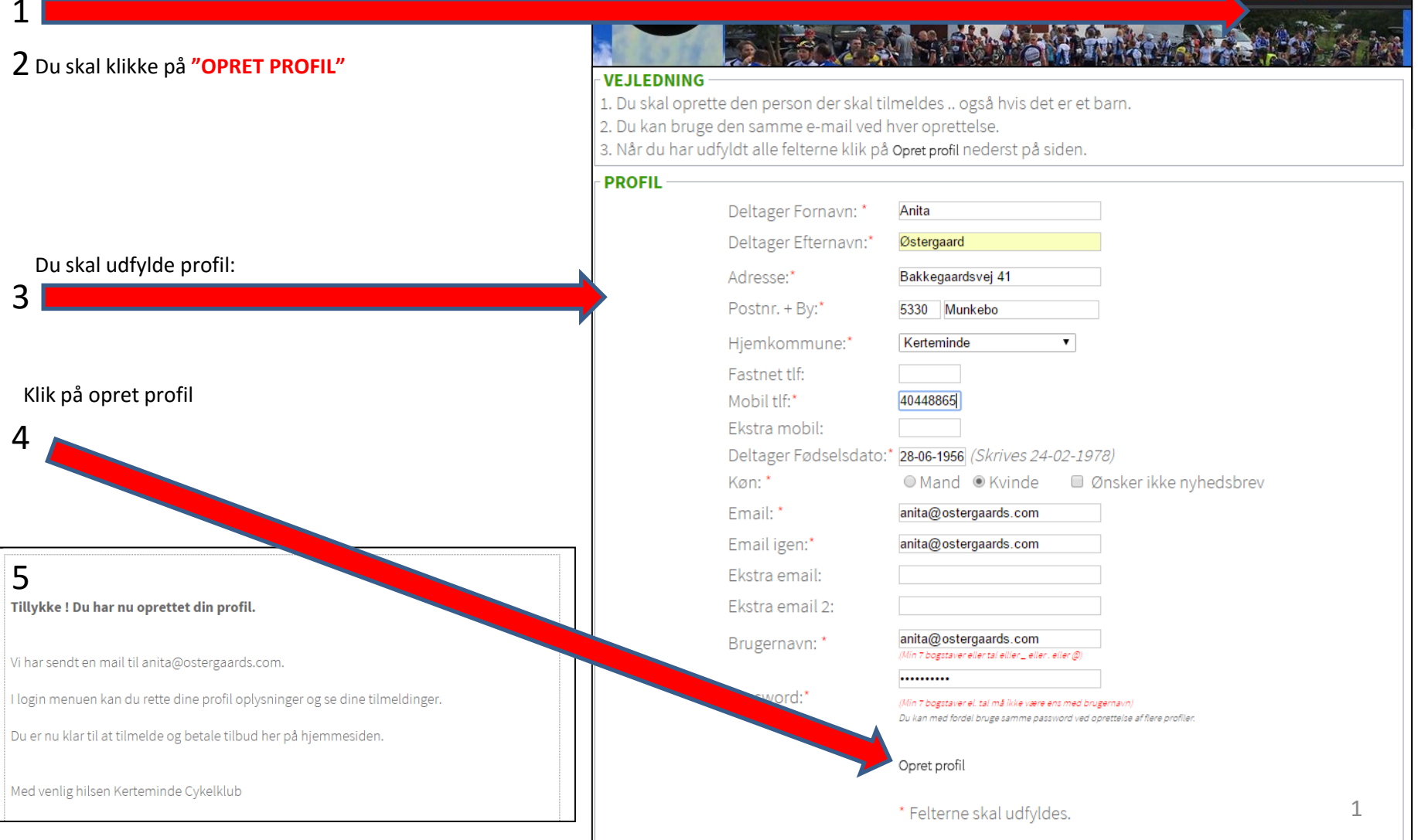

Du skal oprette en profil på vores hjemmeside <u>http://kertemindecykelklub.klub-</u> modul.dk/cms/ShowContentPage.aspx?ContentPageID=22

Denne her vejledning kan også findes her

2

3

al steen@ostergaards.com ..... Glemt Password? Opret Profil Log ind Følg os på STRAVA €ndomondo Kerteminde Cykel klub er medlem af ::DCU Facebook narks Cykle Union VEJLEDNING test veiledning Sæson: 2015 Ø Klik på medlemskabet herunder for at tilmelde & betale. 01.01.2015 til 31.12.2015. **TILMELDING & BETALING** Beskrivelse Medlemskab A kontigent  $\rightarrow$ (ko) - 1 hold ledige

uelt Kontingent Bestyrelsen om KCK Forum Shoppen Sponsor Event Kontakt OPRET PROFIL

LUK

5

|                                                              | Følg os på<br>Facebook                            | STRAVA                | ændomondo | ::                | Kerteminde Cykel klub er<br>mediem af<br>Danmarks Cykle Union |
|--------------------------------------------------------------|---------------------------------------------------|-----------------------|-----------|-------------------|---------------------------------------------------------------|
|                                                              | ♥ <b>VEJLEDNING</b><br>■ Klik på prisen for at be | etale & tilmelde dig. |           |                   |                                                               |
|                                                              | FIND DET MEDLEMSKA                                | B DER PASSER DIG.     |           |                   |                                                               |
| Klik på <mark>1</mark> , (efter 1 jan 2016 er prisen 400 kr) | Medlemskab                                        |                       |           | Pris<br>A (Arligt | tilmeldte                                                     |
| 4                                                            |                                                   |                       |           | ∎ /angt           | 0/999                                                         |
|                                                              |                                                   |                       |           |                   |                                                               |

|                                                                                                    | BETALING                                                                                         |                                         |  |
|----------------------------------------------------------------------------------------------------|--------------------------------------------------------------------------------------------------|-----------------------------------------|--|
|                                                                                                    | Du er ved at tilmelde <u>(Steen B. Østergaard)</u> :                                             |                                         |  |
|                                                                                                    | Hold                                                                                             | kontigent (1)                           |  |
|                                                                                                    | PRIS FOR HELE PERIODEN                                                                           | 1,00 KR.                                |  |
|                                                                                                    | TOTAL PRIS                                                                                       | 1,00 KR.                                |  |
| Klik på <i>Jeg accepterer betingelserne</i> – derefter klik på<br><i>KLIK HER FOR AT GÅ VIDERE&gt;&gt;&gt;</i> | Skriv eventuelt en besked vedrørende tilmeldingen. max 2.000 tegn <mark>Bemæ</mark><br>allerede. | <b>erk</b> . Dit navn og adresse har vi |  |
|                                                                                                    | ☑ Jeg accepterer betingelserne<br>KLIK HER FOR AT GÅ VIDER                                       | E >>>                                   |  |

|                                                                            | Du betaler nu <b>1,00 kr.</b> for kontigent (1).                                                                                                    |  |  |  |
|----------------------------------------------------------------------------|----------------------------------------------------------------------------------------------------|--|--|--|
|                                                                            | Der hæves næste gang den 01.01.2016 det beløb, der svarer til den gældende kontingentsats.                                                                                                    |  |  |  |
|                                                                            | Fremtidige betalingsvilkår:                                                                                                    |  |  |  |
|                                                                            | Fremover vil der hver 01.01 blive hævet det beløb, der svarer til den gældende kontingentsats på dit betalingskort.                                                                                                    |  |  |  |
|                                                                            | Du vil modtage en email og SMS 10 dage, før der hæves på dit betalingskort.<br>Ligeledes vil du, hvis dit Dankort udløber, få en meddelelse om, at du skal ændre dine betalingsoplysninger<br>for at sikre, at kontingentet fortsat bliver betalt. |  |  |  |
|                                                                            | Dine betalingskortinformationer opbevares et sikkert sted; læs mere her.                                                                                                    |  |  |  |
|                                                                            | Du modtager en e-mail med kvittering, når vi har hævet kontingentet fra dit betalingskort.                                                                                                    |  |  |  |
|                                                                            | Du kan altid henvende dig, hvis du har ændringer til dit medlemskab, eller du ønsker at opsige det.<br>Henvend dig til foreningens kontingentansvarlige. Se hjemmesiden for kontaktoplysninger.                                                    |  |  |  |
| Læs teksten og klik på<br><i>Jeg accepterer hermed og går til betaling</i> |                                                                                                    |  |  |  |
| 6                                                                          | Jeg accepterer hermed og går til betaling                                                                                                    |  |  |  |
|                                                                            |                                                                                                    |  |  |  |
|                                                                            | Sletning/udmeldelse:                                                                                                    |  |  |  |
|                                                                            | Hvis du ikke ønsker at være medlem længere skal du henvende dig til foreningen for at melde dig ud.<br>Herefter stoppes betalingsaftalen.                                                                                                    |  |  |  |
|                                                                            | Du har også mulighed for at logge ind på din profil, hvor du under "Mine tilmeldinger" kan få en oversigt over<br>dine betalinger.                                                                                                    |  |  |  |
|                                                                            |                                                                                                    |  |  |  |

BETALING AF ABONNEMENT/KONTINGENT

| Indtast de nødvendige Dankort informationer<br>7<br>Klik på <i>Gennemfør betaling</i> | Kortnummer: 457147032618xxxx<br>Udløbsdato (mm/yy): 05 19 ©<br>Kontrolcifre: xxx 1<br>Gennemfor betaling | eennemfør betaling » Kvittering<br>Cordrenr: 1986000000016<br>Type: Abonnement<br>Valuta: DKK<br>Beløb: 1,00 |  |  |
|---------------------------------------------------------------------------------------|----------------------------------------------------------------------------------------------------|----------------------------------------------------------------------------------------------------|--|--|
|                                                                                       |                                                                                                    | Certified by Payment Card Industry<br>All communication is SSL encrypted                                     |  |  |
|                                                                                       | Kvittering for ge                                                                                        | nnemført tilmelding 🔒                                                                                        |  |  |
|                                                                                       | Kære Steen B. Østergaard                                                                                 |                                                                                                    |  |  |
| Tillykke, du har nu betalt kontingent til Kerteminde<br>Cykelklub                     | Din betaling er nu gennemført, og du er tilmeldt:                                                        |                                                                                                    |  |  |
|                                                                                       | Hold: kontigent (1)   Pris: 1,00 KR.                                                                     |                                                                                                    |  |  |
|                                                                                       | Tak for din tilmelding<br>Med venlig hilsen<br>Kerteminde Cykelklub                                      |                                                                                                    |  |  |
|                                                                                       | Vi har sendt dig en kvittering på ovenstående til din mail                                               |                                                                                                    |  |  |